## Geselecteerde bestanden verplaatsen

Verplaatst geselecteerde video's en stilstaande beelden naar een ander medium.

Bestanden die worden verplaatst worden gewist van het oorspronkelijke medium.

1 Selecteer de weergavestand.

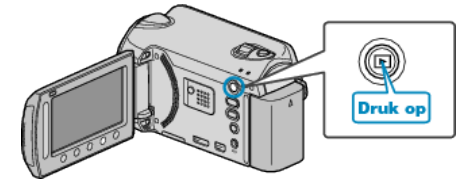

2 Selecteer de video- of stilstaand beeld-stand.

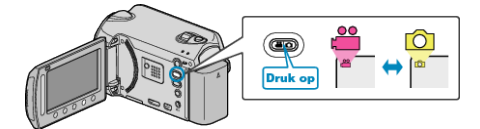

**3** Druk op i om het menu te zien.

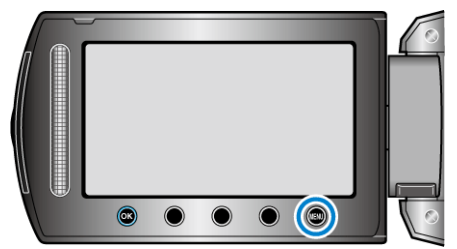

4 Selecteer "BEWERKEN" en druk op ®.

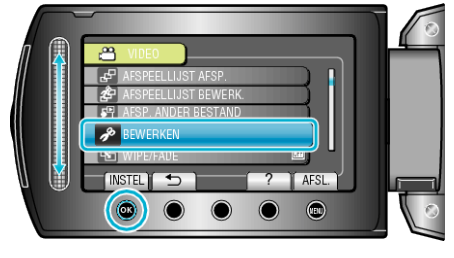

**5** Selecteer "VERPLAATSEN" en druk op .

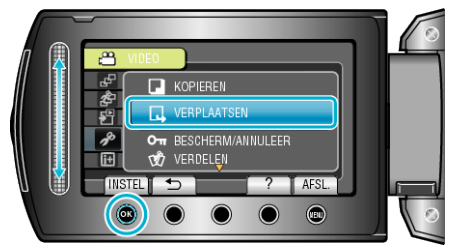

6 Selecteer de richting voor het verplaatsen en raak @ aan.

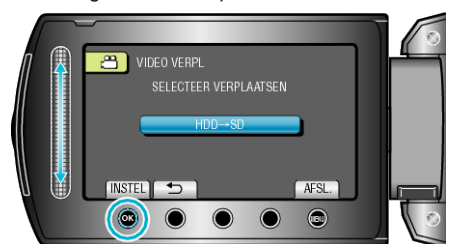

- De richting voor het verplaatsen varieert afhankelijk van het model.
- 7 Selecteer "SELECT EN VERPLAATS" en druk op ®.

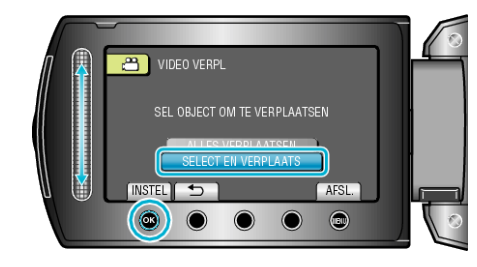

8 Selecteer het gewenste bestand en raak 🛞 aan.

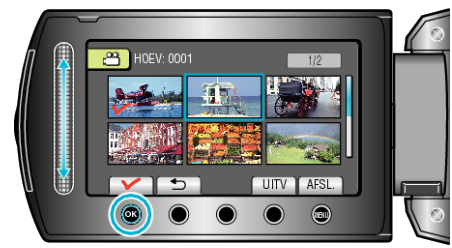

- Er verschijnt een controlesymbool op het geselecteerde bestand. Raak om het controlesymbool te verwijderen opnieuw ® aan.
- 9 Raak na de selectie van alle te verplaatsen bestanden UITV aan.

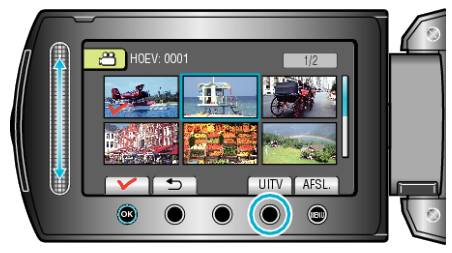

10 Selecteer "JA" en druk op .

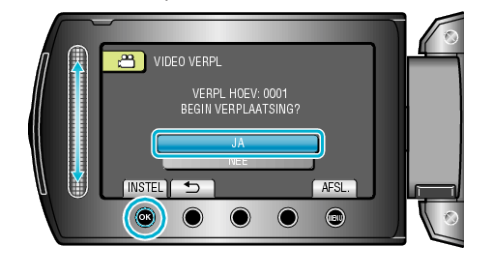

- Het verplaatsen van bestanden begint.
- Raak na het verplaatsen 🛞 aan.